# 採用Hyper-V的Nexus 1000v快速入門伺服器配置 示例

### 目錄

簡介 必要條件 需求 採用元件 背景資訊 安裝Windows Hyper-V Server Windows核心簡介 安裝驅動程式 將Hyper-V伺服器新增到域 啟用遠端訪問 MMC 遠端案頭 Windows遠端外殼 遠端PowerShell 安裝其他角色 其他配置 將Hyper-V主機新增到SCVMM Hyper-V上的Nexus 1000v 使用安裝程式應用程式安裝虛擬管理引擎模組(VSM) 手動安裝Nexus 1000v 手動安裝VSM <u> 第1部分 — SCVMM設定</u> <u> 第2部分 — VSM部署</u> <u>第3部分—VSM基本配置</u> 第4部分—SVCMM基本配置 第5部分 — 建立邏輯交換機 第6部分 — 根據網段建立VMNetworks 將主機新增到DVS 手動安裝VEM 驗證 疑難排解

### 簡介

System Center Virtual Machine Manager(SCVMM)。 還介紹了如何安裝和配置Cisco Nexus 1000v系列交換機,以及如何將虛擬機器(VM)新增到Nexus 1000v。

## 必要條件

### 需求

本文檔介紹MS Windows Hyper-V Server 2012和Cisco Nexus 1000v系列交換機。但是,您應該對 基本Windows功能的配置和安裝有一些經驗/知識,例如故障轉移群集。

以下是此部署的要求:

- Active Directory
- 網域名稱伺服器(DNS)
- 兩台管理/基礎架構Hyper-V主機
- •至少一個資料Hyper-V主機
- SCVMM伺服器
- Windows 2012快速伺服器

此映像取自《Cisco Nexus 1000v系列交換機部署指南》:

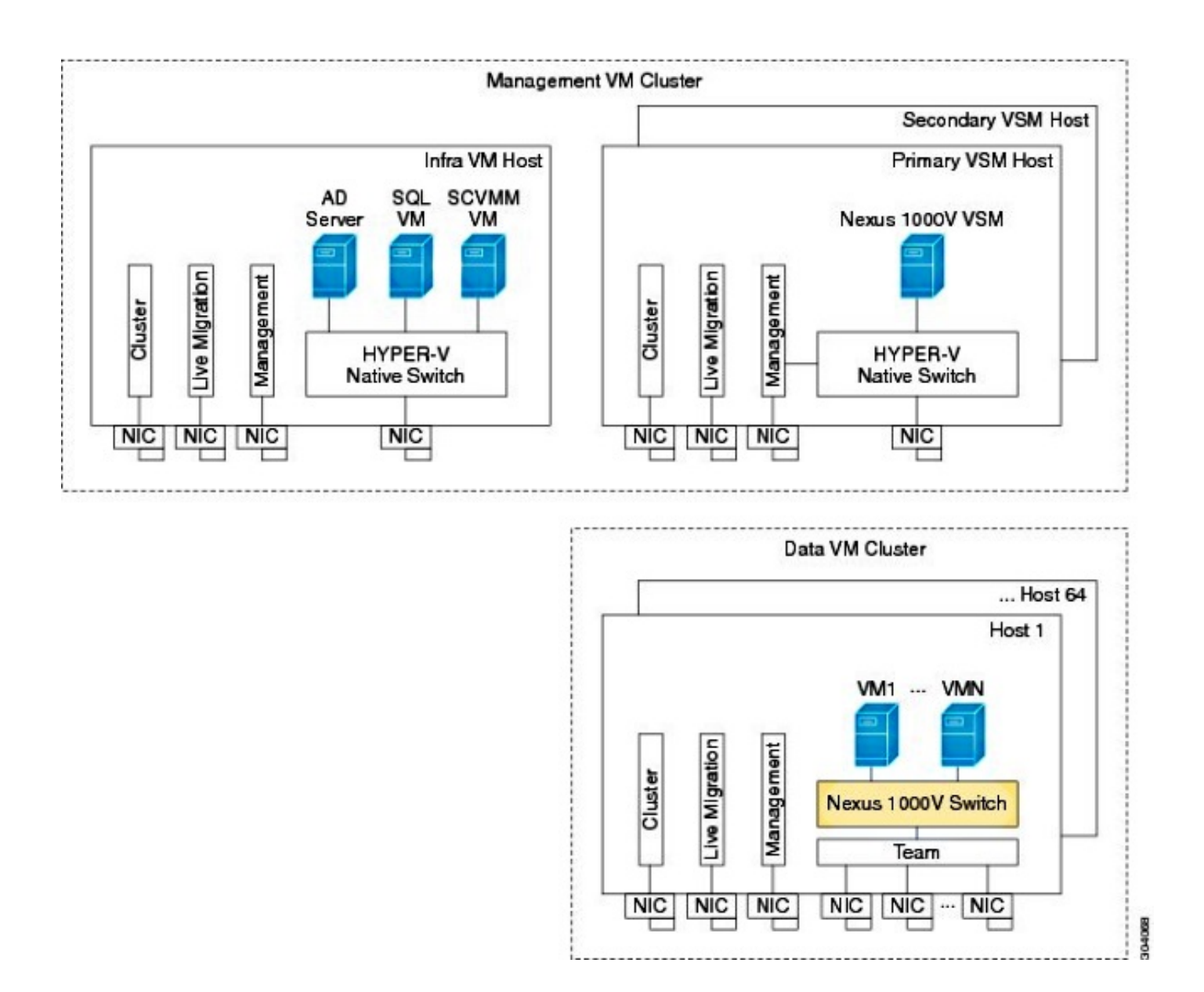

#### 採用元件

此部署使用Microsoft Hyper-V 2012 Server 2012、用於Hyper-V的Nexus 1000v和SCVMM。

本文中的資訊是根據特定實驗室環境內的裝置所建立。文中使用到的所有裝置皆從已清除(預設))的組態來啟動。如果您的網路正在作用,請確保您已瞭解任何指令可能造成的影響。

### 背景資訊

Hyper-V核心與Windows Server 2012並行發佈。它只運行Server 2012的伺服器核心安裝(這意味 著沒有GUI,只有CLI),並且只運行Hyper-V和某些相關角色,如群集。其優勢在於Hyper-V核心 除了支援外完全免費。

### 安裝Windows Hyper-V Server

Hyper-V伺服器安裝與任何其他Windows安裝一樣,這意味著您必須完成以下步驟:

- 1. 如果使用儲存區域網路(SAN)儲存,則將儲存路徑減少為1。
- 2. 使用安裝嚮導安裝所需的驅動程式。

Hyper-V Server安裝過程不屬於本文檔的範圍。但是,它的工作方式與任何其他Windows安裝類似。

## Windows核心簡介

MS正在推廣2008年推出的伺服器核心。Hyper-V的免費版本僅隨Windows核心提供。但是,如果安裝完整,則可以在兩者之間移動並重新啟動。

登入到Windows Core時,有兩個視窗?正常命令提示符和系統配置嚮導。

| C=1.       | C:\Windows\System32\cmd.exe - C:\Windows\system32\sconfig.cmd |                                         |  |  |  |  |  |  |
|------------|---------------------------------------------------------------|-----------------------------------------|--|--|--|--|--|--|
| ==:        | Server Configuration                                          |                                         |  |  |  |  |  |  |
| 1)<br>2)   | Domain/Workgroup:<br>Computer Name:                           | Workgroup: WORKGROUP<br>WIN-JK7CERTKJA8 |  |  |  |  |  |  |
| 3)<br>4)   | Add Local Administrator<br>Configure Repote Management        | Enabled                                 |  |  |  |  |  |  |
| 52         | Windows Update Settings:<br>Download and Install Undates      | Manual                                  |  |  |  |  |  |  |
| γŚ         | Remote Desktop:                                               | Disabled                                |  |  |  |  |  |  |
| 8)<br>9)   | Network Settings<br>Date and Time                             | No active network adapters found.       |  |  |  |  |  |  |
| 1Ó)        | Help improve the product with CEIP                            | Not participating                       |  |  |  |  |  |  |
| 11)<br>12) | ) Log Off User<br>Restart Server                              |                                         |  |  |  |  |  |  |
| 13)<br>14) | ) Shut Down Server<br>) Exit to Command Line                  |                                         |  |  |  |  |  |  |

此處有許多選項可用於執行基本安裝/維護。第一步是為網路介面控制器(NIC)卡安裝驅動程式,下 一節將介紹這些驅動程式。

要從命令提示符進入PowerShell,請鍵入PowerShell。

| 04. | Administrator: Windows PowerShell                            |
|-----|--------------------------------------------------------------|
| Mic | rosoft Windows [Version 6.2.9200]                            |
| (c) | 2012 Microsoft Corporation. All rights reserved.             |
| C:\ | Windows\system32>powershell                                  |
| Win | adows PowerShell                                             |
| Cor | byright (C> 2012 Microsoft Corporation. All rights reserved. |
| PS  | C:\Windows\system32>                                         |
|     |                                                              |

如果意外關閉CLI視窗,請按**ctrl+alt+del**,然後開啟**工作管理員**以再次啟動它:

| R         |                    |                                      | Task Manag                                 | ger                |        |
|-----------|--------------------|--------------------------------------|--------------------------------------------|--------------------|--------|
| File Opt  | ions View          |                                      |                                            |                    |        |
| Processes | Performance        | Users Details                        | Services                                   |                    |        |
|           | *                  |                                      |                                            | 0%                 | 4%     |
| Nam       | ,                  | Create                               | e new task                                 |                    | x      |
| App       |                    |                                      |                                            |                    |        |
| ⊳ d (     | resource           | e name of a prog<br>e, and Windows v | ram, folder, docur<br>vill open it for you | nent, or Internet  | ИВ     |
| Bac       | )pen: cmd.ex       | e                                    |                                            | ~                  |        |
| E         | 😗 Thi              | s task will be crea                  | ated with administ                         | rative privileges. | ИВ     |
| ⊳∢        |                    |                                      |                                            |                    | ИВ     |
| Þ         |                    | ОК                                   | Cancel                                     | Browse             | ИВ     |
| Wir       |                    |                                      |                                            |                    |        |
|           | lient Server Runti | me Process                           |                                            | 0.1%               | 0.9 MB |

如果關閉系統配置嚮導視窗,請鍵入config.cmd 以再次開啟它。

### 安裝驅動程式

安裝網路通訊所需的乙太網路介面控制器(ENIC)驅動程式。

- 1. 將驅動程式光碟安裝在鍵盤/影片/滑鼠(KVM)視窗的虛擬介質中。
- 2. 登入到Windows主機的控制檯時,會看到伺服器配置實用程式。鍵入**14**以進入CLI提示符或使 用開啟的另一個視窗。

| C=1.                     | C:\Windows\System32\cmd.exe - C:\Windows\system32\sconfig.cmd                      |                                         |  |  |  |  |  |  |
|--------------------------|------------------------------------------------------------------------------------|-----------------------------------------|--|--|--|--|--|--|
|                          | Server Configuration                                                               |                                         |  |  |  |  |  |  |
| 1)<br>2)                 | Domain/Workgroup:<br>Computer Name:                                                | Workgroup: WORKGROUP<br>WIN-JK7CERTKJA8 |  |  |  |  |  |  |
| 3)<br>4)                 | Configure Repote Management                                                        | Enabled                                 |  |  |  |  |  |  |
| 52<br>62                 | Windows Update Settings:<br>Download and Install Undates                           | Manual                                  |  |  |  |  |  |  |
| ΫŚ                       | Remote Desktop:                                                                    | Disabled                                |  |  |  |  |  |  |
| 8)<br>9)                 | Network Settings<br>Date and Time                                                  | No active network adapters found.       |  |  |  |  |  |  |
| 10                       | Help improve the product with CEIP                                                 | Not participating                       |  |  |  |  |  |  |
| 11)<br>12)<br>13)<br>14) | ) Log Off User<br>) Restart Server<br>) Shut Down Server<br>) Exit to Command Line |                                         |  |  |  |  |  |  |

3. 輸入PowerShell命令以進入PowerShell(之前,您只是在Windows命令提示符下)。

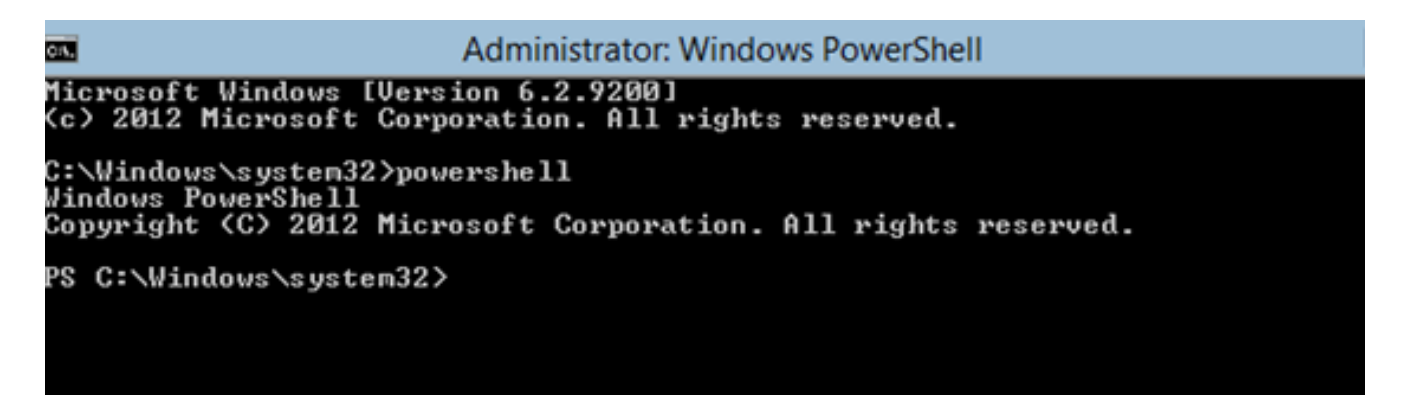

4. 使用**Get-PSDrive輕量**命令(cmdlet)列出所有可用的驅動器,包括您的CD驅動器。在這種情況下,光碟機是**E:\**。

| Administrator: Windows PowerShell                                                                                      |           |           |                                                       |                                         |  |  |  |  |
|----------------------------------------------------------------------------------------------------|-----------|-----------|-------------------------------------------------------|-----------------------------------------|--|--|--|--|
| C:\W\ndows\system32>powershell<br>Windows PowerShell<br>Copyright (C> 2012 Microsoft Corporation. All rights reserved. |           |           |                                                       |                                         |  |  |  |  |
| PS C:\Windows\system32><br>PS C:\Windows\system32><br>PS C:\Windows\system32> Get-PSDrive                              |           |           |                                                       |                                         |  |  |  |  |
| Name                                                                                                    | Used (GB) | Free (GB) | Provider                                              | Root                                    |  |  |  |  |
| <br>Ĥ<br>61ias                                                                                                    |           |           | FileSystem                                            | A:\                                     |  |  |  |  |
| C<br>C<br>Cert                                                                                                    | 12.53     | 67.13     | FileSystem<br>Certificate                             | C:\                                     |  |  |  |  |
| E<br>Env                                                                                                    | .78       |           | FileSystem<br>FileSystem<br>Environment               | E:\                                     |  |  |  |  |
| Function<br>HKCU<br>HKLM<br>Variable<br>WSMan                                                                          |           |           | Function<br>Registry<br>Registry<br>Variable<br>WSMan | HKEY_CURRENT_USER<br>HKEY_LOCAL_MACHINE |  |  |  |  |
| PC C:\Uindoue\                                                                                                    | custam395 |           |                                                       |                                         |  |  |  |  |

5. 導航到要安裝的驅動程式資料夾。

| ON.            | Adm                                                                                                    | inis                 | strato                        | r: Windows I                       | PowerShell                                            |  |  |  |  |
|----------------|----------------------------------------------------------------------------------------------------|----------------------|-------------------------------|------------------------------------|-------------------------------------------------------|--|--|--|--|
| PS<br>PS<br>PS | S C:\Windows\system32> cd E:\<br>S E:\> cd .\Windows\Network\Cisco\MLOM\W2K12\x64<br>S E:\Windows\Network\Cisco\MLOM\W2K12\x64> ls |                      |                               |                                    |                                                       |  |  |  |  |
|                | Directory: E:\Windows\Network\Cisco\MLOM\W2K12\x64                                                                                 |                      |                               |                                    |                                                       |  |  |  |  |
| Mod            | e LastWrit                                                                                                    | eT                   | ime                           | Length                             | Nane                                                  |  |  |  |  |
| d<br>          | 4/19/2013 5:<br>11/16/2012 7:<br>11/1/2012 6:<br>11/1/2012 6:<br>E:\Windows\Network\Cisco\                                         | 44<br>43<br>43<br>ML | PM<br>PM<br>PM<br>PM<br>0M\W2 | 8444<br>6224<br>147560<br>K12\x64> | edump<br>enic6x64.cat<br>enic6x64.inf<br>enic6x64.sys |  |  |  |  |

6. 使用pnputil - i - a .\[driver].inf命令安裝驅動程式。

| C:¥. | Administrator: Windows PowerShell                                     |
|------|-----------------------------------------------------------------------|
| PS   | C:\Users\Administrator> cd E:\Windows\Network\Cisco\MLOM\W2K12\x64    |
| PS   | E:\Windows\Network\Cisco\MLOM\W2K12\x64>                              |
| PS   | E:\Windows\Network\Cisco\MLOM\W2K12\x64>                              |
| PS   | E:\Windows\Network\Cisco\MLOM\W2K12\x64> pnputil -i -a .\enic6x64.inf |
| Mic  | crosoft PnP Utility                                                   |
| Pro  | ocessing inf : enic6x64.inf                                           |
| Suc  | ccessfully installed the driver on a device on the systex.            |
| Dri  | iver package added successfully.                                      |
| Pul  | blished name : oem1.inf                                               |
| Tot  | tal attempted: 1                                                      |
| Nur  | nber successfully imported: 1                                         |
| PS   | E:\Windows\Network\Cisco\MLOM\W2K12\x64>                              |

7. 驗證是否已安裝驅動程式。此命令因驅動程式而異;若為ENIC,請運行ipconfig命令。

| Administrator: Windows PowerShell                                                                                                    |
|----------------------------------------------------------------------------------------------------|
| PS`E:\Windows\Network\Cisco\MLOM\W2K12\x64> ipconfig                                                                                                    |
| Windows IP Configuration                                                                                                    |
| Ethernet adapter Ethernet 3:                                                                                                    |
| Connection-specific DNS Suffix . : rtp-sv.cisco.com<br>Link-local IPv6 Address : fe80::3959:fd23:2afe:4547%20<br>IPv4 Address : 14.17.124.84<br>Subnet Mask : 255.255.255.0<br>Default Gateway : 14.17.124.254 |
| Ethernet adapter Ethernet 2:                                                                                                    |
| Connection-specific DNS Suffix . : rtp-sv.cisco.com<br>Link-local IPv6 Address : fe80::149:152d:639c:501f%16<br>IPv4 Address : 14.17.124.83<br>Subnet Mask : 255.255.255.0<br>Default Gateway : 14.17.124.254  |

8. 如果使用DHCP,則地址應已準備就緒。否則,請返回伺服器配置嚮導,並使用**config.cmd** 命 令配置IP地址。

## 將Hyper-V伺服器新增到域

Windows依賴於一組複雜的信任域。若要將Hyper-V伺服器新增到SCVMM或遠端管理伺服器,您必 須是同一域的成員。對於域/工作組信任,有其他解決此問題的方法,但它們不在本文檔的討論範圍 之內。

1. 輸入sconfig.cmd命令以啟動伺服器配置嚮導。

C:\Windows\System32\cmd.exe - C:\Windows\system32\sconfig.cmd C:1. Server Configuration Workgroup: WORKGROUP WIN-JK7CERTKJA8 1) Domain/Workgroup: 2) Computer Name: 3) Add Local Administrator 4) Configure Remote Management Enabled 5) Windows Update Settings: 6) Download and Install Updates Manual 7) Remote Desktop: Disabled 8) Network Settings 9) Date and Time No active network adapters found. 10) Help improve the product with CEIP Not participating 11) Log Off User 12) Restart Server 13) Shut Down Server 14) Exit to Command Line

2. 輸入1以啟動域嚮導。本指南將指導您完成將伺服器新增到域的過程。

| Administrator: Windows PowerShell                                                                        |
|----------------------------------------------------------------------------------------------------|
| 2) Restart Server<br>3) Shut Down Server<br>4) Exit to Command Line                                      |
| nter number to select an option: 1                                                                       |
| hange Domain/Workgroup Membership                                                                        |
| oin (D)omain or (W)orkgroup? (Blank=Cancel) D                                                            |
| oin Domain<br>ame of domain to join: rtp-sv.cisco.com<br>pecify an authorized domain\user: administrator |
| oining rtp-sv.cisco.com                                                                                  |
| omputer Name                                                                                             |
| nter new computer name (Blank=Cancel): chrisb2-hyperv1<br>hanging Computer name                          |
| pecify an authorized domain\user: administrator                                                          |
|                                                                                                    |

- 3. 使用您的域,並使用正確的憑據登入。
- 4. 如果沒有顯示指示設定已生效的視窗,請使用shutdown r命令重新啟動電腦,以使新設定生效。
- 5. 使用Jumpserver上的DNS管理器為主機新增DNS條目。

## 啟用遠端訪問

遠端訪問伺服器核心有許多方法。最好的是Microsoft管理控制檯(MMC)。

MMC

- 1. 在主機上運行netsh advanced firewall set allprofiles state off。
- 2. 在Windows 2012 Jumpserver中,開啟Server Manager,然後按一下右鍵All Servers。
- 3. 搜尋您的主機,並將其新增到伺服器管理器。

| Local Server              |              | Filter                                                          |                           | 0                                              |             |            |                                   |
|---------------------------|--------------|-----------------------------------------------------------------|---------------------------|------------------------------------------------|-------------|------------|-----------------------------------|
| All Servers               |              | ruci                                                            |                           | ~                                              |             |            |                                   |
| File and Storage Services | ⊳            | Server Name                                                     | IPv4 Address              |                                                |             |            | Manageability                     |
| 🗄 Hyper-V                 |              | CB-HYPERV2                                                      | 14.17.124.31,14           | .17.124.80,14.1                                | 7.124.86,14 | .17.124.87 | Online - Performance counters not |
|                           | 6            |                                                                 |                           |                                                | Add         | Servers    |                                   |
|                           | Ar<br>S<br>N | ctive Directory<br>earch: chrisb2-h<br>lame<br>hrisb2-hyperv2.r | DNS<br>hyperv2.rtp-sv.cis | Import<br>sco.com<br>IP Address<br>14.17.124.3 | ;           |            | Selected<br>Computer              |

現在,您可以像在本地電腦上一樣使用伺服器管理器。

#### 遠端案頭

從命令提示符運行cscript C:\Windows\System32\Scregedit.wsf /ar 0,以便為管理員啟用遠端案頭 連線。

| C:¥. | Administrator: Windows PowerShell                       |
|------|---------------------------------------------------------|
| PS   | C:\>                                                    |
| PS   | C:\> cscript C:\Windows\System32\SCregEdit.wsf /ar 0    |
| Mic  | crosoft (R) Windows Script Host Version 5.8             |
| Coj  | pyright (C) Microsoft Corporation. All rights reserved. |
| Reg  | gistry has been updated.                                |
| PS   | C:\>_                                                   |

您現在可以使用具有管理員訪問許可權的帳戶訪問遠端案頭協**議(**RDP)。您也可以使用選項7從配置 嚮導啟用此功能。

#### Windows遠端外殼

1. 運行WinRM quickconfig以啟用遠端命令提示。

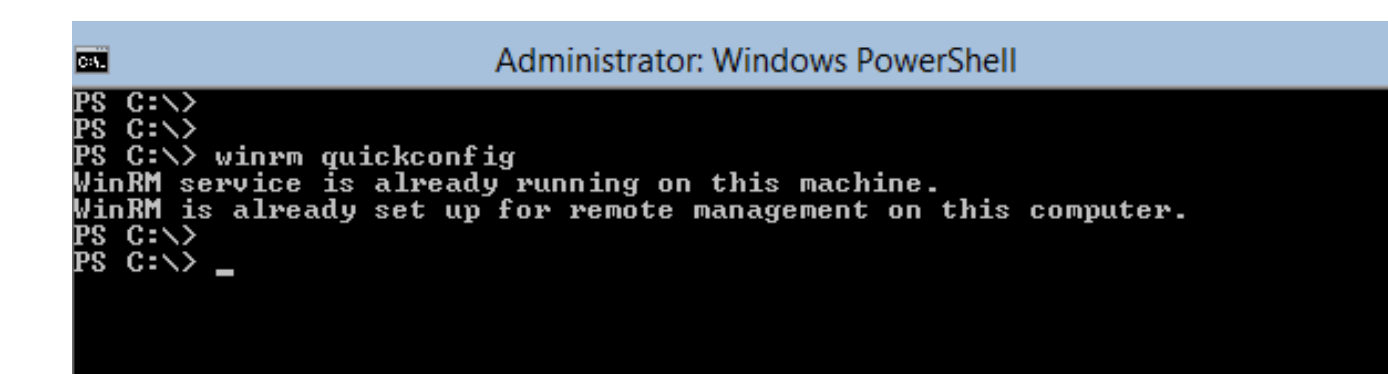

2. 從同一域上的電腦運行winrs - r:[serverName] [command] 命令。

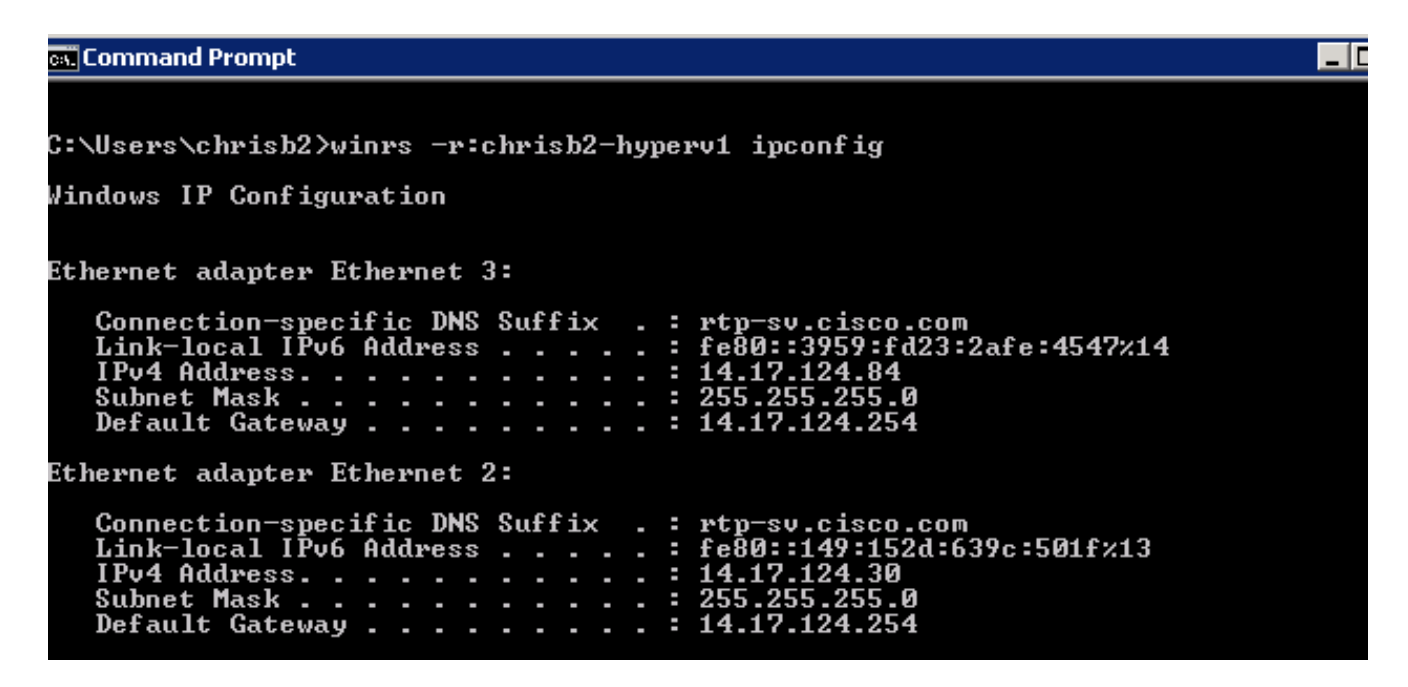

#### 遠端PowerShell

這與遠端Shell類似,但它為您提供完整的PowerShell訪問許可權,並允許您連線到遠端電腦,如安 全外殼(SSH)。

1. 在遠端主機上,運行Enable-PSRemoting - Force命令。

PS C:\Users\Administrator> Enable-PSRemoting -Force WinRM is already set up to receive requests on this computer. WinRM is already set up for remote management on this computer. PS C:\Users\Administrator> \_

2. 在遠端電腦上運行Enter-PSSession - ComputerName [computer\_name]。

Command Prompt - powershell C:\Users\chrisb2> PS C:\Users\chrisb2> Enter-PSSession -ComputerName chrisb2-hyperv1 [chrisb2-hyperv1]: PS C:\Users\chrisb2\Documents> [chrisb2-hyperv1]: PS C:\Users\chrisb2\Documents> [chrisb2-hyperv1]: PS C:\Users\chrisb2\Documents> ipconfig Windows IP Configuration Ethernet adapter Ethernet 3: Connection-specific DNS Suffix Link-local IPv6 Address . . . IPv4 Address . . . . . . . . . . . . . : rtp-sv.cisco.com : fe80::3959:fd23:2afe:4547%14 : 14.17.124.84 : 255.255.255.0 : 14.17.124.254 Subnet Mask . Default Gateway Ethernet adapter Ethernet 2: Connection-specific DNS Suffix Link-local IPv6 Address . . . . IPv4 Address. . . . . . . . . . . . . rtp-sv.cisco.com fe80::149:152d:639c:501f%13 14.17.124.30 255.255.255.0 -. -Subnet Mask . Default Gateway 17. 14

## 安裝其他角色

將伺服器新增到jumpserver的MMC後,您可以從jumpserver運行**新增/刪除角色和功能**嚮導,並將角 色新增到遠端伺服器,就像任何其他伺服器一樣。現在執行此操作,以便在需要時安裝多路徑 I/O(MPIO),以及Hyper-V群集所需的故障轉移群集功能。

- 1. 開啟伺服器配置實用程式。
- 2. 導航到管理>新增角色和功能。
- 3. 選擇Hyper-V伺服器。
- 4. 如果您使用光纖通道(FC)和Failover Clustering,請安裝MPIO。
- 5. 對第二個主機重複此操作。

## 其他配置

1. 在命令提示符中使用mpiocpl命令,以便在安裝該功能後啟動MPIO嚮導。

 要通過CLI配置磁碟,請使用以下命令: Get-disk以列出可用磁碟Set-disk - number X - IsOffline \$false以使磁碟聯機Initialize-Disk X以 初始化磁碟New-Partition [Disk\_Number] - UseMaximumSize - MBRType -AssignDriveLetter以建立分割槽Format-Volume - DriveLetter [DriveLetter]以格式化驅動器

3. 從jumpserver啟動Clustering(集群)嚮導,將兩台主機新增到集群。

### 將Hyper-V主機新增到SCVMM

現在,您已完成基本的Windows安裝 — 已安裝驅動程式,配置IP,您位於域中,您可以遠端管理該 盒。現在應該將主機新增到SCVMM(相當於vCenter)。如果您有運行Hyper-V管理器的主機,可 以將該主機指向您的主機以對其進行管理。但是,這是基本管理,類似於直接登入ESXi主機而不是 vCenter。 本節介紹如何將新調配的Hyper-V主機新增到SCVMM。

- 1. RDP到您的快速伺服器,並使用您的域帳戶登入。
- 2. 從案頭啟動Virtual Machine Manager控制檯。如果未安裝此程式,可以從SCVMM ISO進行安裝。

|                                          | ·<br>·<br>· · · |  |  |
|------------------------------------------|-----------------|--|--|
| Recycle Bin                              |                 |  |  |
| Virtual<br>Machine<br>Manager<br>Console |                 |  |  |

3. 將控制檯指向SCVMM伺服器,然後按一下使用當前Microsoft Windows會話標識單選按鈕。

| 8                               | Connect to Server                                                  |          | x |
|---------------------------------|--------------------------------------------------------------------|----------|---|
| Micr<br>Sy                      | vstem Center 2012                                                  |          |   |
| Vir                             | tual Machine Manager                                               |          |   |
| Server name:                    | rtp-sv-svcmm.cisco.com:8100<br>Example: vmmserver.contoso.com:8100 |          | ] |
| <ul> <li>Use current</li> </ul> | Microsoft Windows session identity                                 |          |   |
| O Specify created               | dentials                                                           |          |   |
| User name:                      | Example: contoso\domainuser                                        |          |   |
| Password:                       |                                                                    |          | ] |
| Automatically                   | connect with these settings Connect                                | t Cancel |   |

4. 您現在在SCVMM中。按一下右鍵All Hosts資料夾,然後選擇Create Host Group。用描述性標 題命名它。

| Administrator - rtp-svscvmm.rtp-sv.cisco.com - Virtual Machine Manager |                                                |                      |                 |          |              |                |            |
|------------------------------------------------------------------------|------------------------------------------------|----------------------|-----------------|----------|--------------|----------------|------------|
| Home                                                                   | Folder                                         |                      |                 |          |              |                |            |
| ጷ 👔                                                                    | * 👛 📑                                          | 逸.                   |                 |          | 1            | <u>.</u>       | PowerShell |
| Create Create V<br>Service Machi                                       | /irtual Create Create Host<br>ne ▼ Cloud Group | Create VM<br>Network | Assign<br>Cloud | Overview | VMs Services | VM<br>Networks | RO PRO     |
|                                                                        | Create                                         |                      | Cloud           |          | Show         |                | Window     |
| VMs and Services                                                       | ٠                                              | VMs (0)              |                 |          |              |                |            |
| 🥵 Tenants                                                              |                                                |                      |                 |          |              |                |            |
| a Clouds                                                               |                                                | Name                 | Sta             | atus 🏾   | Virtual M 👻  | Availability   | S Host     |
| 📥 VM Networ                                                            | rks                                            |                      |                 |          |              |                |            |
| Storage                                                                |                                                |                      |                 |          |              |                |            |
| A C All Hosts                                                          |                                                |                      |                 |          |              |                |            |
| Chris 🍄                                                                | Create Service                                 |                      |                 |          |              |                |            |
| 🔺 🚞 mwi 🦉                                                              | Create Virtual Machine                         |                      |                 |          |              |                |            |
| 🦉 m 🛅                                                                  | Add Hyper-V Hosts and Cl                       | usters               |                 |          |              |                |            |
| 🦉 m 🗎                                                                  | 🗿 m 📋 🛛 Add Citrix XenServer Hosts             |                      |                 |          |              |                |            |
| 1                                                                      | Add VMware ESX Hosts an                        | d Clusters           |                 |          |              |                |            |
| <u></u>                                                                | Create Host Group                              |                      |                 |          |              |                |            |
| 1                                                                      | Move                                           |                      |                 |          |              |                |            |
|                                                                        | View Networking                                |                      |                 |          |              |                |            |
| ×                                                                      | Delete                                         |                      |                 |          |              |                |            |
| (Fine)                                                                 | Properties                                     |                      |                 |          |              |                |            |

5. 按一下右鍵新建立的主機組,然後選擇新增Hyper-V主機和群集。

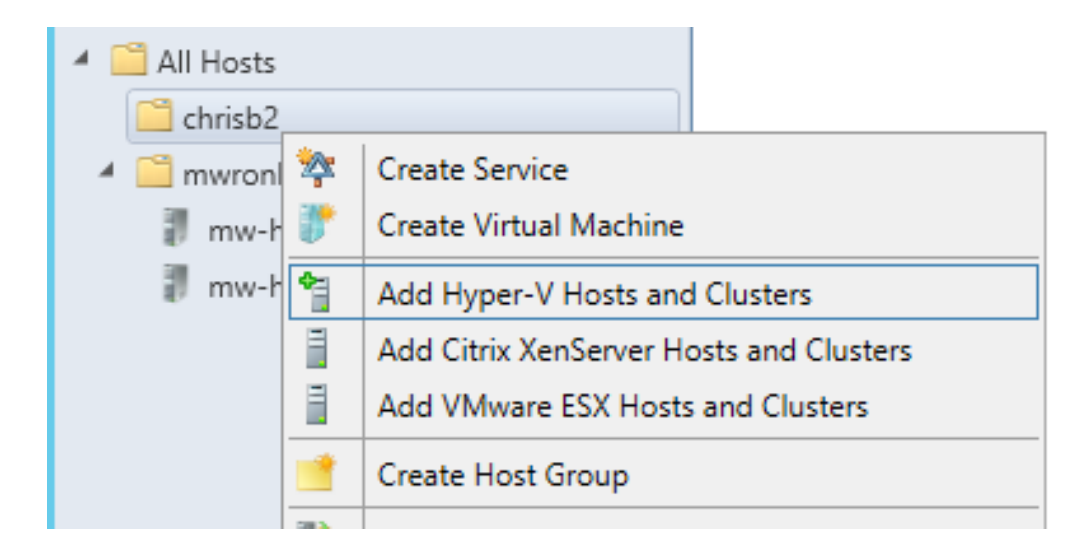

6. 按一下受**信任的Active Directory域中的Windows Server電腦**單選按鈕。

| Add Resource Wizard                                                                                                    |
|----------------------------------------------------------------------------------------------------|
| location                                                                                                    |
| Indicate the Windows computer location                                                                                                    |
| Windows Server computers in a trusted Active Directory domain                                                                                                    |
| O Windows Server computer in an untrusted Active Directory domain                                                                                                    |
| O Windows Server computers in a perimeter network                                                                                                    |
| If you select this option, before you continue, use VMM Setup to install the VMM agent locally on the<br>targeted computers. Ensure that you configure the perimeter network settings during the agent setup. |
| O Physical computers to be provisioned as virtual machine hosts                                                                                                    |
| Select this option to add bare-metal computers with baseboard management controllers.                                                                                                    |
|                                                                                                    |

7. 按一下Use an existing Run As account單選按鈕。這是嚮導用於登入所新增主機的帳戶。

| 1                 | Add Resource Wizard                                                                                      |
|-------------------|----------------------------------------------------------------------------------------------------|
| 😭 Credentia       | ls                                                                                                    |
| Resource location | Specify the credentials to use for discovery                                                             |
| Credentials       | The Run As account or credentials will be used to discover computers and to install the Hyper-V role and |
| Discovery scope   | the Virtual Machine Manager agent if necessary.                                                          |
| Target resources  | Use an existing Run As account                                                                           |
| Host settings     | Run As account: Administrator Browse                                                                     |
|                   | O Manually enter the credentials                                                                         |
| Summary           | User name:                                                                                               |
|                   | Example: contoso\domainuser                                                                              |
|                   | Password:                                                                                                |

8. 輸入需**要新增**的伺服器的DNS名稱。

| 1                                   | Add Resource Wizard                                                                                                    |
|-------------------------------------|----------------------------------------------------------------------------------------------------|
| 👌 Discover                          | y scope                                                                                                    |
| Resource location                   | Specify the search scope for virtual machine host candidates                                                                         |
| Credentials                         | Search for computers by whole or partial names, FQDNs, and IP addresses. Alternatively, you may                                      |
| Discovery scope                     | generate an Active Directory query to discover the desired computers.                                                                |
| Target resources                    | Specify an Active Directory query to search for Windows Server computers                                                             |
| Host settings<br>Migration Settings | Enter the computer names of the hosts or host candidates that you want VMM to manage. Each computer name must be on a separate line. |
| Summary                             | Computer names:                                                                                                    |
|                                     | chrisb2-hyperv1.rtp-sv.cisco.com                                                                                                    |

9. 在下一個螢幕上,選擇**必須新增的已發現伺服器**。如果在此螢幕上看不到伺服器,請返回並修 改搜尋引數。

| 1                                | Add Resou                                             | rce Wizard               |            |
|----------------------------------|-------------------------------------------------------|--------------------------|------------|
| 臂 Target reso                    | ources                                                |                          |            |
| Resource location<br>Credentials | Select the computers that yo<br>Discovered computers: | ou want to add as hosts  |            |
| Discovery scope                  | Computer Name                                         | Operating System         | Hypervisor |
| Target resources                 | Chrisb2-hyperv1.rtp-sv.cisco                          | .com Hyper-V Server 2012 | Hyper-V    |
| Host settings                    |                                                       |                          |            |
| Migration Settings               |                                                       |                          |            |
| Summary                          |                                                       |                          |            |

10. 根據需要修改設定。例如,您可以變更預設路徑。

| 1                                                   | Add Resource Wizard                                                                                                    | × |
|-----------------------------------------------------|----------------------------------------------------------------------------------------------------|---|
| 📍 Host settir                                       | ngs                                                                                                    |   |
| Resource location<br>Credentials<br>Discovery scope | Specify a host group and virtual machine placement path settings for hosts<br>Assign the selected computers to the following host group:<br>Host group:                                                                                                    | • |
| Host settings                                       | If any of the selected hosts are currently managed by another Virtual Machine Manager (VMM) environment, select this option to reassociate the hosts with this VMM management server.                                                                            |   |
| Summary                                             | Reassociate this host with this VMM environment     VMM uses virtual machine placement paths as default locations to store virtual machines placed on a host. To add a new virtual machine placement path, specify a path and click Add. Add the following path: |   |
|                                                     | Add Selected virtual machine placement paths: Remov                                                                                                    | e |

11. 如果需要**, 啟用**即時遷移。您也可以指定要使用的網路。

| 1                                                                                        | Add Resource Wizard                                                                                                    |
|------------------------------------------------------------------------------------------|----------------------------------------------------------------------------------------------------|
| 📍 Migration                                                                              | Settings                                                                                                    |
| Resource location<br>Credentials<br>Discovery scope<br>Target resources<br>Host settings | Specify the live storage and migration settings Live storage migration Maximum number of simultaneous live storage migrations: 2  Live migration settings  V Turn on incoming and outgoing live migrations        |
| Migration Settings                                                                       | Maximum number of simultaneous live migrations: 2                                                                                                    |
| Summary                                                                                  | <ul> <li>Use Credential Security Support Provider (CredSSP)</li> <li>Use Kerberos</li> <li>Incoming live migration settings:</li> <li>Use any available network</li> <li>Use the following IP subnets:</li> </ul> |
|                                                                                          | Subnets Add                                                                                                    |
|                                                                                          | Remove                                                                                                    |

12. 驗證並接受更改。確保修復所有錯誤。

| 1                                                                                     |                                                                                                    | Add Resource Wizard                                                                                                    |              |             |
|---------------------------------------------------------------------------------------|----------------------------------------------------------------------------------------------------|----------------------------------------------------------------------------------------------------|--------------|-------------|
| 😭 Summary                                                                             | I marine and                                                                                       |                                                                                                    | MA           |             |
| Resource location<br>Credentials                                                      | Confirm the settin                                                                                 | ngs                                                                                                    | [            | View Script |
| Discovery scope<br>Target resources<br>Host settings<br>Migration Settings<br>Summary | Resource type:<br>Resource location:<br>Discovery credential<br>Discovery scope:<br>Host settings: | Hyper-V capable Windows Servers<br>Trusted Windows computer<br>s: Administrator<br>Computer name based discovery<br>1 computers are selected to manage<br>Host group:<br>All Hosts\chrisb2 |              |             |
|                                                                                       |                                                                                                    | Pres                                                                                                    | vious Finish | Cancel      |

如果連線有問題(例如,連線發生錯誤),請完成以下步驟:

- 使用PowerShell netsh advanced firewall set allprofiles state off命令禁用Windows防火牆。
- •請確保使用正確的憑據並且主機位於域中。
- 檢視Windows錯誤日誌,因為這些日誌在此情況下通常很有用。

## Hyper-V上的Nexus 1000v

預設情況下,Hyper-V上的Nexus 1000v配置與VMware上的Nexus 1000v配置非常不同。這是因為 Hyper-V上的Nexus 1000v非常依賴網路分段功能,這歸功於Hyper-V的網路架構。下面簡要概述不 同術語及其互動方式:

- **邏輯網**絡 邏輯網路是包含特定網路的通用儲存桶。例如,DMZ是一個邏輯網路,而 Production是另一個邏輯網路。
- **段池** 屬於邏輯網路的段集合。例如,它們可能適用於不同的站點,例如一個池用於RTP,一個池用於SJ。
- 網段 這是定義網路接入功能的位置。這就是分配VLAN的位置。
- Port-Profiles 策略集合,而非連線。此處為服務品質(QoS)、存取控制清單(ACL)和其他專案。
- IP池 分配給網段。在大多數情況下,這無關緊要。但是,在執行協調時,SCVMM可以自動 分配來自此池的地址。
- •乙太網路 這是來自主機的上行鏈路。每組上行鏈路都允許特定的網段池。
- vEthernet 這是VM的介面。它繼承其策略的埠配置檔案以及其VLAN的網段。
- VMnetwork 這是與SCVMM端的IP池組合的分段。
- Port-Classification 這是指SCVMM中的埠配置檔案策略。

以下是說明繼承鏈的圖表:

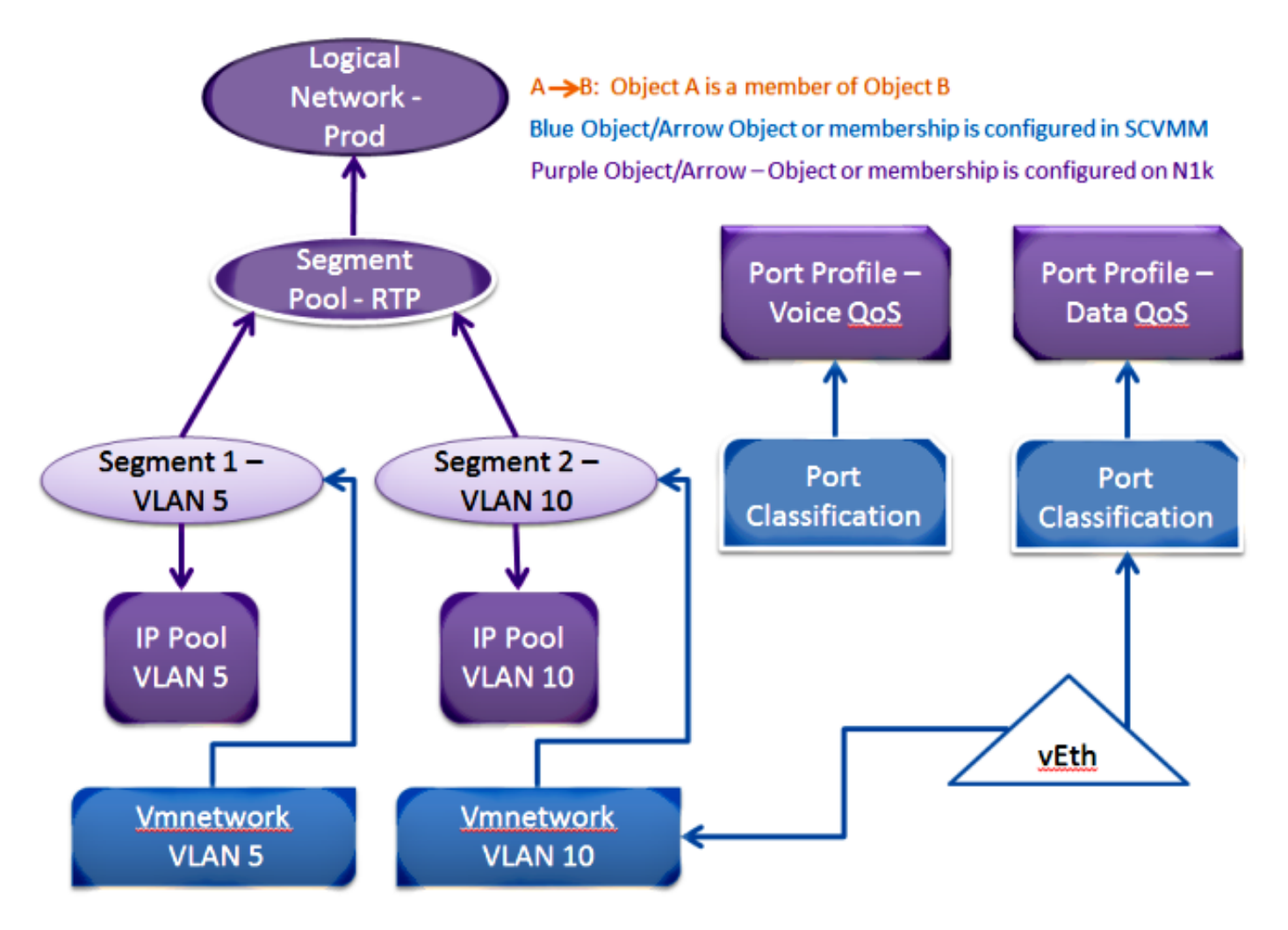

使用安裝程式應用程式安裝虛擬管理引擎模組(VSM)

將此方法用於全新安裝 — 安裝程式應用程式只顯示沒有虛擬交換機的主機。這將安裝VSM並提供 一些基本配置。不應使用此選項進行安裝,因為如果手動安裝該產品,您會更瞭解該產品。但是 ,此處包含以供參考。

- 1. 使用域憑據登入到jumpserver。
- 2. 開啟Windows資源管理器視窗,然後導航到[n1k捆绑包]\VSM\Installer\_App。
- 3. 按一下右鍵Cisco.Nexus1000VInstaller.UI.exe,然後選擇Run as administrator。

| (€) ⇒ ↑ 🛄 ► !   | Nexus1000v.5.2.1.SM1.5.1 ► VSM ► 1 | nstaller_App |                  |             |
|-----------------|------------------------------------|--------------|------------------|-------------|
| 🔆 Favorites     | Name                               |              | Date modified    | Туре        |
| 📃 Desktop       | Cisco.Nexus1000VInstaller.Com      | re.dll       | 6/2/2013 7:35 PM | Application |
| 〕 Downloads     | Cisco.Nexus1000VInstaller.UI       | 1            | 6/2/2013 7:35 PM | Application |
| 🔚 Recent places | OiscUtils.dll                      | Open         |                  | pplication  |
|                 | Licenses                           | Pin to Start |                  | ext Docum   |
| 🥃 Libraries     | 🚳 LukeSkywalker.IPNetworl 🎯        | Run as adm   | inistrator       | pplication  |
| Documents       | 🗈 NLog                             | Troublesho   | ot compatibility | ML Config   |
| N. N.A          | A 1 1                              |              |                  | - e .e      |

- 4. 檢視要求。按「Next」(下一步)。
- 5. 輸入SCVMM伺服器詳細資訊。確保使用管理員帳戶。

|                      | C (C (D04D 40 DC CC D14 |                          |                                          |
|----------------------|-------------------------|--------------------------|------------------------------------------|
|                      | Cisco Nex               | us 1000V Installer for I | Microsoft System Center 2012 with Hyper- |
| Steps                |                         | Login to SCVMM           |                                          |
| Prerequisites        |                         | Host Name / IP Address:  | localhost                                |
| Login to SCVMM       |                         | Port (https):            | 8100                                     |
| Enter VSM Details    |                         | Port (nttps):            | rta_cu/chrish?                           |
| Review Inputs        |                         | Domain\User Name:        | rtp-sv(chrisb2                           |
| Track Progress       |                         | Password:                | ••••••                                   |
| View Installation Su | mmary                   |                          |                                          |
|                      |                         |                          |                                          |

6. 在下一頁中,您將需要基本的Nexus 1000v配置。根據您的需求填寫此內容。VSM ISO位於 VSM資料夾中,而VEM.msi位於VEM資料夾中。目前有一個<u>Cisco錯誤ID CSCuh36072</u>,阻 止此嚮導看到已定義虛擬交換機(vSwitch)的主機。Hyper-V伺服器附帶已建立的vSwitch。由於 此錯誤,您需要刪除vSwitch。若要將其刪除,請按一下右鍵host,轉到properties,然後按一 下virtual switches。

| Cisco Nex                                            | us 1000V Installer for M                                                  | licrosoft System Center 2012 with Hyper-V                                     | x |  |  |
|------------------------------------------------------|---------------------------------------------------------------------------|-------------------------------------------------------------------------------|---|--|--|
| Steps                                                | Enter the Virtual Super                                                   | visor Module (VSM) Details                                                    |   |  |  |
| Prerequisites<br>Login to SCVMM<br>Enter VSM Details | Import Configuration<br>Deploy the Virtual Super Host 1 (Primary VSM VM's | rvisor Module (VSM) in High Availability (HA) mode<br>: Host)                 |   |  |  |
| Review Inputs                                        | IP Address / Name:                                                        | mw-hyperv1.rtp-sv.cisco.com                                                   | • |  |  |
| Track Progress                                       | Network Adapter:                                                          | Emulex OneConnect OCm10102-F-C, NIC/TOE                                       | • |  |  |
| View installation Summary                            | Host 2 (Secondary VSM V                                                   | M's Host)                                                                     |   |  |  |
|                                                      | IP Address / Name:                                                        | mw-hyperv1.rtp-sv.cisco.com                                                   | • |  |  |
|                                                      | Network Adapter:                                                          | Emulex OneConnect OCm10102-F-C, NIC/TOE                                       | • |  |  |
|                                                      | VSM Name:                                                                 | chrisb-HyperV                                                                 |   |  |  |
|                                                      | ISO Image Location:                                                       | C:\Users\chrisb2\Desktop\Nexus1000v.5.2.1.SM1.5.1\VSM\Install\nex Browse      |   |  |  |
|                                                      | Nexus 1000V VEM MSI:                                                      | M MSI: C:\Users\chrisb2\Desktop\Nexus1000v.5.2.1.SM1.5.1\VEM\Nexus1000 Browse |   |  |  |
|                                                      | VSM IP Address: 14.17.124.15                                              |                                                                               |   |  |  |
|                                                      | Subnet Mask: 255.255.255.0                                                |                                                                               |   |  |  |
|                                                      | Gateway IP Address: 14.17.124.254                                         |                                                                               |   |  |  |
|                                                      | Domain ID:                                                                | 365                                                                           |   |  |  |
| CISCO.                                               | VSM Management VLAN:                                                      | 124                                                                           |   |  |  |
| Nexus 1000V                                          | Is the Management VLAN                                                    | of the host(s) same as the VSM Management VLAN ?                              |   |  |  |
|                                                      | Yes O No                                                                  | The management VLAN of the host(s) is: Host Management VLAN                   |   |  |  |
|                                                      | Save Configuration                                                        |                                                                               |   |  |  |
| About                                                |                                                                           | Previous Next Cancel                                                          |   |  |  |

7. 驗證設定,然後按一下**Next**開始安裝。安裝大約需要10到20分鐘。

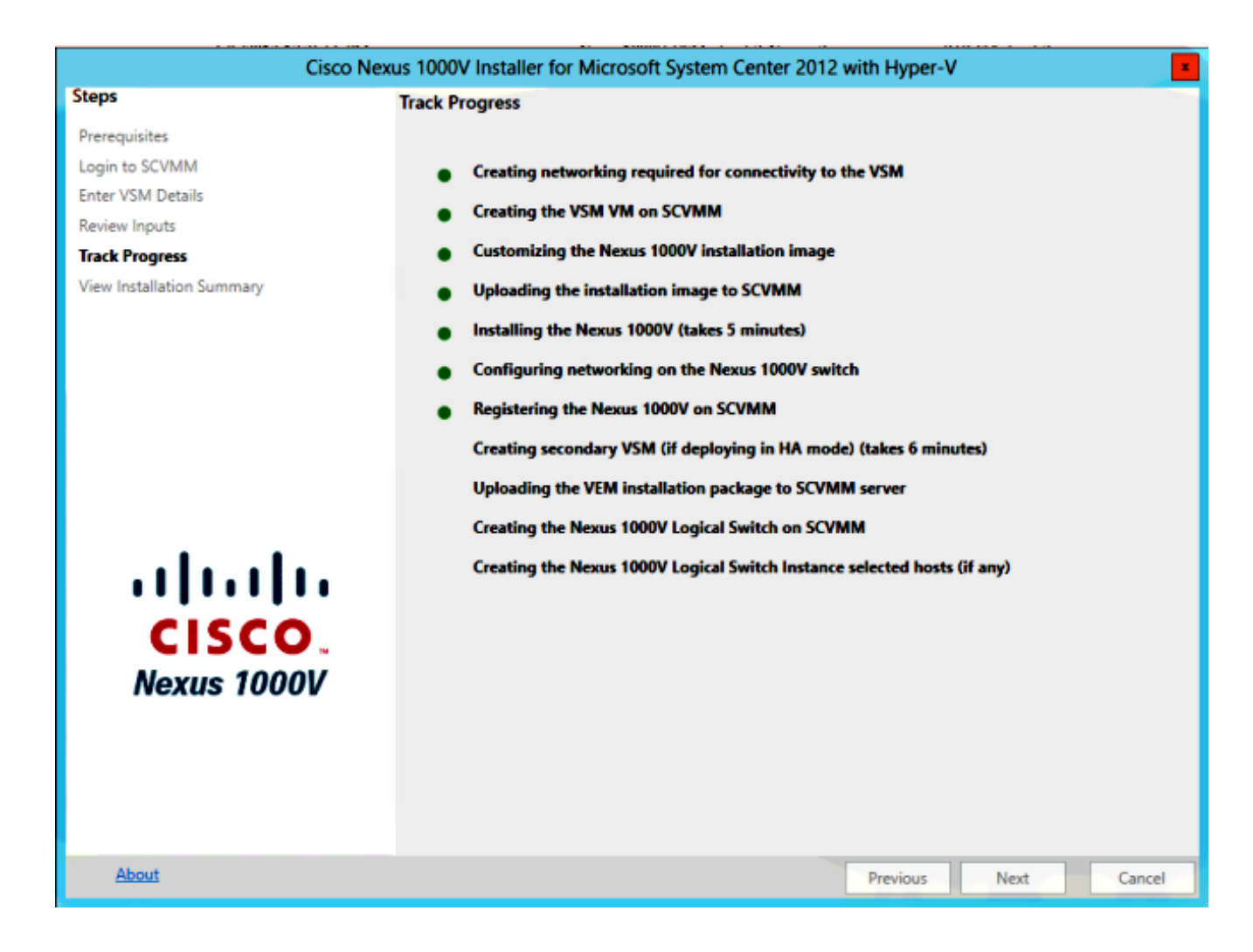

完成此嚮導後,您可以登入到VSM。Admin/Admin是預設安裝。

#### 手動安裝Nexus 1000v

本節介紹如何手動安裝Nexus 1000v系列交換機,它可用於以下幾種情況:

- 與已存在的系統整合。手動安裝方法更加精細,使您可以精確控制其整合方式。
- 深入瞭解產品。此方法使您能夠更好地瞭解所有元件是如何整合的,從而更輕鬆地進行故障排 除和擴展。
- •安裝程式問題。如果安裝程式遇到任何問題,可以使用手動方法。

### 手動安裝VSM

如果需要將VSM安裝到已經存在的環境中,請使用此方法。此方法允許您使用已經存在的基礎架構 ,而不是構建自己的基礎架構。

#### 第1部分—SCVMM設定

只需為每個SCVMM伺服器執行一次此過程。

- 1. 在SCVMM服務器上安裝提供程式MSI。
- 2. 匯入VSM模板。

在SVCMM伺服器上,開啟PowerShell。運行Register-Nexus1000vVsmTemplate.ps1腳本。 將虛擬乙太網模組(VEM)復制到SVCMM儲存庫ALLUSERSPROFILE%\Switch Extension Drivers。建立一個邏輯網路(Fabric > Logical Networks),並將其與標準交換機相關聯(按一下 右鍵主機、Properties、Virtual Switches以建立交換機,然後按一下Hardware以分配邏輯網路 )。這樣,您就可以將VM放在此網路上。

#### 第2部分 — VSM部署

- 1. 轉到**庫 > 庫伺服器**,然後將VSM .iso上傳到庫伺服器。
- 2. 按一下右鍵Infra1,然後選擇New Virtual Machine。
- 3. 選擇Nexus1000v-VSM-Template。在PowerShell指令碼運行第1部分時註冊了此指令碼。

| 8                                | Create Virtual Machine Wizard                                    |  |  |  |  |  |  |  |
|----------------------------------|------------------------------------------------------------------|--|--|--|--|--|--|--|
| 🕞 Select Source                  | e                                                                |  |  |  |  |  |  |  |
| Select Source                    | Select the source for the new virtual machine                    |  |  |  |  |  |  |  |
| Specify Virtual Machine Identity | Use an eviction vitual machine. VM template, or vitual bard disk |  |  |  |  |  |  |  |
| Configure Hardware               | Nexus 1000V-VSN-Template                                         |  |  |  |  |  |  |  |
| Select Destination               |                                                                  |  |  |  |  |  |  |  |
| Select Cloud                     | O Create the new virtual machine with a blank virtual hard disk  |  |  |  |  |  |  |  |
| Add Proportion                   |                                                                  |  |  |  |  |  |  |  |

- 4. 為VSM命名。
- 5. 將網路介面卡連線到第1部分中建立的網路。

| 🖬 Save as New: 🚙 Dis                  | k 🔆 SCSI Adapter 🦼 DVD 💐 Network Adapter 🛛 🗙 Remove |
|---------------------------------------|-----------------------------------------------------|
| Nideo Adapter                         | Network Adapter 3                                   |
| Default video adap                    | Connectivity                                        |
| * Bus Configuration                   |                                                     |
| DE Devices<br>2 Devices attached      | Connected to a VM network:                          |
| Nexus1000V-V<br>4.00 GB, Primary      | VM network: VSM Connection Browse                   |
| Virtual DVD drive<br>No Media Capt    | Static IP (from a static IP Pool)                   |
| SCSI Adapter 0<br>0 Devices attached  |                                                     |
| * Network Adapters                    | ■ MAC Address                                       |
| Network Adapter 1                     | O Dynamic                                           |
| Connected to VSM                      | Static:                                             |
| Network Adapter 2<br>Connected to VSM | Port Profile                                        |
| Metwork Adapter 3                     | Classification:                                     |
| Connected to VSM                      | Enable virtual switch optimizations                 |

- 7. 向下滾動並啟用Availability(HA)下的High Availability(HA)(僅在將VSM安裝到故障轉移群集時 才需要這樣做)。
- 8. 將VSM放置在基礎結構主機上。
- 9. 部署VM後, 啟動KVM, 並運行初始配置嚮導。

#### 第3部分 — VSM基本配置

1. 啟用network-segmentation-manager和http-server

```
chrisb2-hyperv#
chrisb2-hyperv# configure terminal
Enter configuration commands, one per line. End with CNTL/Z.
chrisb2-hyperv(config)# feature network-segmentation-manager
chrisb2-hyperv(config)# feature http-server
chrisb2-hyperv(config)#
```

 為您的VLAN建立IP池。這些是您分配給您的VM的IP。它們需要定義,但只有在SCVMM提供 自動化時才會使用。

nsm ip pool template VLAN124 ip address 14.17.124.80 14.17.124.250 network 14.17.124.0 255.255.255.0 default-router 14.17.124.254

3. 建立邏輯網路。您只需要一個邏輯網路,除非您有類似於DMZ的網路。

nsm logical network chrisb2-CALO

4. 建立網段池。使其成為邏輯網路的成員。

nsm network segment pool chrisb2-RTP member-of logical network chrisb2-CALO

5. 建立多個**網段**,每個接入VLAN對應一個網段。

nsm network segment chrisb2-124 member-of network segment pool chrisb2-RTP switchport access vlan 124 ip pool import template ip\_pool\_124 publish network segment switchport mode access

6. 為VM建立port-profile。此處不需要存取VLAN。請記住,埠配置檔案只是策略的集合。

```
port-profile type vethernet defaultAccess
no shutdown
state enabled
publish port-profile
```

7. 建立網絡分段管理器(NSM)上行鏈路。allow network segment pool命令通知SVCMM允許這些 網段通過上行鏈路。主機需要該命令才能看到資料段。

nsm network uplink UPLINK switchport mode trunk publish network uplink allow network segment pool chrisb2-RTP

8. 使用任何所需的策略(例如port-channel)修改建立的port-profile。

port-profile type Ethernet UPLINK channel-group auto mode on mac-pinning

#### 第4部分 — SVCMM基本配置

1. 導覽至Fabric,然後展開Networking。按一下右鍵Switch Extension Manager,然後按一下 Add Virtual Switch Extension Manager。

| Administrator - SCVMM.live.cisco.        | com - Virtual Mach                          | ine Manager                |                             |             |         |                          | - 0                                        | ĸ |
|------------------------------------------|---------------------------------------------|----------------------------|-----------------------------|-------------|---------|--------------------------|--------------------------------------------|---|
| E Home                                   |                                             |                            |                             |             |         |                          | ^                                          |   |
| Create Add Add Overview Fabric Resources | 약 Services<br>좋 Virtual Machines<br>한 Hosts | PowerShell Jobs PRO Window | View Dependent<br>Resources | Refresh     | Remove  | Properties<br>Properties |                                            |   |
| Fabric                                   | Virtual Switch Extensi                      | on Managers (3)            | vependencies                | nerrear     | NEINETE | rioperoes                |                                            | _ |
| > 99 Servers                             |                                             |                            |                             |             |         |                          |                                            | P |
| A Networking                             | Name                                        |                            |                             |             |         | Connection               | string                                     |   |
| ver Logical Networks                     | 📇 Cisco Nexus 1000                          | V Chassis version 5        | 2(1)SM1(5.1) [build 5       | 2(1)SM1(5.0 | .201)]  | http://14.17             | 4.151                                      | _ |
| MAC Address Pools                        | 📇 Cisco Nexus 1000                          | V Chassis version 5        | 2(1)SM1(5.1) [build 5       | 2(1)SM1(5.0 | .201)]  | http://14.17             | 4.152                                      |   |
| Load Balancers                           | 📇 Cisco Nexus 1000                          | V Chassis version 5        | 2(1)SM1(5.1) [build 5       | 2(1)SM1(5.0 | .201)]  | http://14.17             | 4.153                                      |   |
| VIP Templates                            |                                             |                            |                             |             |         |                          |                                            |   |
| B Switch Extension Man                   |                                             |                            |                             |             |         |                          |                                            |   |
| Logical Switches                         | tual Switch Extension M                     | anager                     |                             |             |         |                          |                                            |   |
| Native Port Profiles                     |                                             |                            |                             |             |         |                          |                                            |   |
| Port Classifications                     |                                             |                            |                             |             |         |                          |                                            |   |
| Gateways                                 |                                             |                            |                             |             |         |                          |                                            |   |
| Storage                                  |                                             |                            |                             |             |         |                          |                                            | * |
|                                          |                                             |                            |                             |             |         |                          |                                            |   |
|                                          |                                             |                            |                             |             |         |                          |                                            |   |
|                                          |                                             |                            |                             |             |         |                          |                                            |   |
| Br VMs and Services                      |                                             |                            |                             |             |         |                          |                                            |   |
| 😧 Fabric                                 |                                             |                            |                             |             |         |                          |                                            |   |
| Library                                  |                                             |                            |                             |             |         | -                        |                                            |   |
| Jobs                                     |                                             |                            |                             |             |         |                          | ctivate Windows                            |   |
| Settings                                 |                                             |                            |                             |             |         | ₿ ™ G<br>N               | o to Action Center to activate<br>/indows. |   |

- 2. 輸入連接設定。連線字串地址為<u>http://your\_VSM\_IP\_address</u>。
- 3. 按一下Browse,然後建立具有憑證的運行方式帳戶,以登入到Nexus 1000v。

| 3                                 | Add Virt                                                      | tual Switch Extension Manager Wizard                                                                                                    | x      |
|-----------------------------------|---------------------------------------------------------------|----------------------------------------------------------------------------------------------------|--------|
| 😽 General                         |                                                               | A A A A A A A A A A A A A A A A A A A                                                                                                    | 77     |
| General<br>Host Groups<br>Summary | Enter connecti<br>Select a manufactur<br>string and credentia | on settings for the extension manager to add<br>rer, model, and configuration provider for the extension manager. Enter the connection<br>als to be used. | 'n     |
|                                   | Manufacturer:                                                 | Cisco Systems, Inc.                                                                                                    |        |
|                                   | Model:<br>Provider:                                           | Nexus 1000V                                                                                                    | :<br>- |
|                                   | Connection string:                                            | http://14.17.10.1                                                                                                    |        |
|                                   | RunAs account:                                                | VSM Browse                                                                                                    |        |
|                                   |                                                               |                                                                                                    |        |
|                                   |                                                               |                                                                                                    |        |
|                                   |                                                               |                                                                                                    |        |
|                                   |                                                               | Previous Next Cancel                                                                                                    | ]      |

4. 按「**Next**」(下一步)。

5. 在「主機組」面板中,選擇可以**使用虛**擬交換機擴展管理器的所有主機組,然後按一下**下一步**。

| 3                      | Add Virtual Switch Extension Manager Wizard                                                                                                    |
|------------------------|----------------------------------------------------------------------------------------------------|
| 💐 Host Gro             | oups                                                                                                    |
| General<br>Host Groups | Host groups that can use this virtual switch extension manager<br>The virtual switch extension manager will be available to the following host groups. |
| Summary                | All Hosts Ive2013-Group                                                                                                    |
|                        | Previous Next Cancel                                                                                                    |

6. 在「摘要」面板中,確認設定,然後按一下**完成**。現在應建立交換機擴展。

#### 第5部分 — 建立邏輯交換機

1. 在SCVMM使用者介面中,按一下左側導航面板中「網路」下的Fabric,然後按一下Logical Switches。按一下右鍵Logical Switches和Create Logical Switch。

| Administrator - WIN2012.Live2013.com - Virtual Machine Manager (Evaluation Version - 177 days remaining) |                        |                    |             |                                             |           |            |     |
|----------------------------------------------------------------------------------------------------|------------------------|--------------------|-------------|---------------------------------------------|-----------|------------|-----|
| Home                                                                                                    |                        |                    |             |                                             |           |            | ^ 😧 |
| Create Logical<br>Network                                                                                | Create<br>gical Switch | Add<br>Resources • | Show Window | View Dependent<br>Resources<br>Dependencies | Remove    | Properties |     |
| Fabric                                                                                                   | Logical Switches (0)   |                    |             |                                             |           | Topeneo    |     |
| P Servers                                                                                                | Name                   |                    |             |                                             |           |            | ٩   |
| 1th Logical Networks                                                                                     | 7                      |                    | There are   | no items to show in                         | this view |            |     |
| MAC Address Pools                                                                                        |                        |                    |             |                                             |           |            |     |
| Load Balancers                                                                                           |                        |                    |             |                                             |           |            |     |
| VIP Templates                                                                                            |                        |                    |             |                                             |           |            |     |
| Switch Extension Managers                                                                                |                        |                    |             |                                             |           |            |     |
| Create Logical                                                                                           | al Switch              |                    |             |                                             |           |            |     |
| Port Classifications                                                                                     |                        |                    |             |                                             |           |            |     |
| Gateways                                                                                                 |                        |                    |             |                                             |           |            | ~   |
| > 🔒 Storage                                                                                              |                        |                    |             |                                             |           |            |     |
|                                                                                                    |                        |                    |             |                                             |           |            |     |
|                                                                                                    |                        |                    |             |                                             |           |            |     |
| w VMs and Services                                                                                       |                        |                    |             |                                             |           |            |     |
| Pabric Fabric                                                                                            |                        |                    |             |                                             |           |            |     |
| 🧮 Library                                                                                                |                        |                    |             |                                             |           |            |     |
| 🗄 Jobs                                                                                                   |                        |                    |             |                                             |           |            |     |

- 2. 在「入門」頁面上按一下**下一步**。檢視說明,然後按一下**下一步**。
- 3. 輸入邏輯交換器的**名稱**和說明。

| 2                                                  | Create Logical Switch Wizard                                                                                                    |
|----------------------------------------------------|----------------------------------------------------------------------------------------------------|
| 👫 General                                          | and the                                                                                                    |
| Getting Started<br>General<br>Extensions<br>Uplink | Enter name and description for the logical switch         You can use a logical switch to apply settings to virtual switches across multiple hosts. A logical switch contains port profiles from the native Hyper-V switch and port profiles for any extensions that you use.         Name:       Pod-1         Description:       Nexus 1000v for SCVMM                                                                                                    |
| Virtual Port<br>Summary                            | Enable single root I/O virtualization (SR-IOV)     SR-IOV allows a device, such as a network adapter, to gain direct access to physical networks     adapters that support SR-IOV. Using SR-IOV, network performance can achieve nearly the same     performance as in non virtualized environments.     You can enable SR-IOV only when a logical switch is created. To change your SR-IOV usage in the     future, you must create a different logical switch. |
|                                                    | Previous Next Cancel                                                                                                    |

4. 在「擴展」面板中,將列出虛擬交換機擴展。選擇所創**建的VSM**擴展,然後按一下**下一步**。 **附註**:只能選擇一個轉發擴展。

| 🖬 Adr       | ninistrator - SCVMM.live                                                                                           | e.cisco.com - Virtual Mach      | ine Manager                 |                        |              |        |             | - 0 -            |
|-------------|----------------------------------------------------------------------------------------------------|---------------------------------|-----------------------------|------------------------|--------------|--------|-------------|------------------|
|             | Home                                                                                                    |                                 |                             |                        |              |        |             | ^ 😢              |
| +<br>Create | Add Overview                                                                                                    | Fabric Services                 | PowerShell     Jobs     PRO | View Dependent         | Refresh      | Remove | Propertier  | 5                |
| •           | Add                                                                                                    | Show                            | Window                      | Dependencies           | Refresh      | Remove | Properties  |                  |
| Fabric      | ervers<br>letworking                                                                                               | Virtual Switch Extensi     Name | on Managers (3)             |                        |              |        | Connection  | م<br>string      |
| -           | Logical Networks                                                                                                   | 📇 Cisco Nexus 1000              | V Chassis version 5         | .2(1)SM1(5.1) [build 5 | .2(1)5M1(5.0 | .201)] | http://14.1 | 7.4.151          |
|             | MAC Address Pools                                                                                                  | 🖶 Cisco Nexus 1000              | V Chassis version 5         | .2(1)SM1(5.1) [build 5 | .2(1)SM1(5.0 | .201)] | http://14.1 | 7.4.152          |
|             | Load Balancers                                                                                                    | E Cisco Nexus 1000              | V Chassis version 5         | .2(1)SM1(5.1) [build 5 | 2(1)SM1(5.0  | .201)] | http://14.1 | 7.4.153          |
|             | Switch Extension Manual<br>Logical Switches<br>Native Port Profiles<br>Port Classifications<br>Gateways<br>Itorage | Add Virtual Switch Extension Ma | inager                      |                        |              |        |             | ~                |
| 20 V        | /Ms and Services                                                                                                   | _                               |                             |                        |              |        |             |                  |
| 2 -         | fabric                                                                                                    |                                 |                             |                        |              |        |             |                  |
| i 🚟 1       | library                                                                                                    |                                 |                             |                        |              |        | ~           |                  |
| <b>(</b> )  | lobs                                                                                                    |                                 |                             |                        |              |        | R           | Activate Windows |
| <b>7</b> 5  | Settings                                                                                                    |                                 |                             |                        |              |        | 4 -4 -      | Windows.         |

- 5. 在Uplink(上行鏈路)面板中,指**定作為此邏輯**交換機一部分的上行鏈路埠配置檔案。上行鏈 路埠配置檔案可用於建立邏輯交換機例項的主機。將Uplink(上行鏈路)模式設定為**Team**。 **附註**:無論您使用一條上行鏈路還是多條上行鏈路,模式都應始終為**Team**。
- 6. 在Uplink port-profiles欄位中,點選Add。將開啟Add Uplink Port Profile視窗。

| 2                                                                      | Create Logical Switch Wizard                                                                                                    |                                              | x  |
|------------------------------------------------------------------------|----------------------------------------------------------------------------------------------------|----------------------------------------------|----|
| 👫 Uplink                                                               |                                                                                                    |                                              |    |
| Getting Started<br>General                                             | Specify the uplink port profiles that are part of this logic<br>The uplink port profiles configured here are available for use on hosts whe<br>created.                                                                         | cal switch<br>ere an instance of this switch | is |
| Extensions<br>Uplink                                                   | Uplink mode: Team                                                                                                    | n                                            |    |
| Virtual Port<br>Summary<br>Port<br>Virtual Port<br>June<br>Port<br>Net | ect a port profile<br>port profile selected here will be available for use by the host physical<br>oter that connect to this logical switch.<br>profile: Uplink-1<br>mmary<br>ost groups: All Hosts<br>etwork sites: Internet-1 | d For Deleti Add<br>Edit<br>Remov            |    |
|                                                                        | OK Cancel                                                                                                    | Next Cancel                                  |    |
|                                                                        |                                                                                                    |                                              |    |

| 2                                        | Cr                                                       | eate Logical Switc                          | h Wizard                                    |                                                | ×              |
|------------------------------------------|----------------------------------------------------------|---------------------------------------------|---------------------------------------------|------------------------------------------------|----------------|
| 👫 Uplink                                 |                                                          |                                             |                                             | 14                                             |                |
| Getting Started<br>General<br>Extensions | Specify the uplin<br>The uplink port profile<br>created. | k port profiles th<br>s configured here are | at are part of th<br>available for use on h | is logical switch<br>osts where an instance of | this switch is |
| Uplink                                   | Uplink mode: Team                                        | •                                           |                                             |                                                |                |
| Virtual Port                             | Uplink Port Profile                                      | Host Groups                                 | Network Sites                               | Marked For Deleti                              | Add            |
| Summary                                  | Uplink-1                                                 | All Hosts                                   | Internet-1                                  | False                                          | Edit<br>Remove |
|                                          |                                                          |                                             | Pr                                          | evious Next                                    | Cancelii       |

7. 按「Next」(下一步)。在下一個螢幕上,選擇Add以啟動分類嚮導。

| 2                     | Create Logical Sv                                          | vitch Wizard                                     | x                  |
|-----------------------|------------------------------------------------------------|--------------------------------------------------|--------------------|
| 👬 Virtual Por         | t                                                          | Ata                                              | <i>AH</i>          |
| Getting Started       | Specify the port classifications                           | for virtual ports part of this logical           | switch             |
| General<br>Extensions | The port classifications configured here virtual machines. | will be available for use by virtual network ada | pters in a host or |
| Uplink                | Virtual ports:                                             | Default Medical For Delation                     | Add                |
| Virtual Port          | Port Classification                                        | Default Marked For Deletion                      | Add                |
| Summary               |                                                            |                                                  | Edit<br>Remove     |
|                       |                                                            |                                                  | Clear Default      |
|                       |                                                            | Previous                                         | Cancel             |

8. 選擇VSM和您建立的port-profile。按一下「browse」以建立連線埠分類。(埠分類是要應用於 介面的策略集合 — 請記住,這是埠配置檔案定義的!)

| Add Virtual Port                                                                                                    |
|----------------------------------------------------------------------------------------------------|
| Configure the virtual port                                                                                                    |
| Specify the port classification for the virtual port. For each switch extension associated to the logical switch,<br>one port profile may be selected. Additionally, a native virtual network adapter port profile may be<br>associated to the virtual port. |
| Port classification: Browse                                                                                                    |
| ✓ Pod-1                                                                                                    |
| Use this port profile: AllAccess-1                                                                                                    |
|                                                                                                    |
|                                                                                                    |
|                                                                                                    |
|                                                                                                    |
|                                                                                                    |
|                                                                                                    |
|                                                                                                    |
|                                                                                                    |
|                                                                                                    |
|                                                                                                    |
| Include a virtual network adapter port profile in this virtual port                                                                                                    |
| Native virtual network adapter port profile:                                                                                                    |
|                                                                                                    |
| OK Cancel                                                                                                    |
|                                                                                                    |

### Select a Port Profile Classification

| Name                    | Description                                           |
|-------------------------|-------------------------------------------------------|
| SR-IOV                  | Port classification to be used for virtual machines t |
| Host management         | Port classification to be used for host managemen     |
| Network load balancing  | Port classification to be used for virtual machines t |
| Live migration workload | Port classification to be used for host live migratio |
| Medium bandwidth        | Port classification to be used for virtual machines t |
| Host Cluster Workload   | Port classification for host cluster workloads.       |
| Low bandwidth           | Port classification to be used for virtual machines t |
| High bandwidth          | Port classification to be used for virtual machines t |
| iSCSI workload          | Port classification for host iSCSI workloads.         |
|                         |                                                       |
|                         |                                                       |

9. 指定埠分類的名稱和說明。

| 8            | Create Port Classification Wizard                |
|--------------|--------------------------------------------------|
| Specify a    | name and description for the port classification |
| Name:        | NoRestrictions-1                                 |
| Description: | Port Profile with No Restrictions.               |
|              |                                                  |
|              |                                                  |
|              |                                                  |
|              |                                                  |
|              |                                                  |
|              |                                                  |
|              |                                                  |
|              |                                                  |
|              |                                                  |
|              |                                                  |
|              |                                                  |
|              |                                                  |
| View Script  | OK Cancel                                        |

| right                   | Description                                           |
|-------------------------|-------------------------------------------------------|
| SR-IOV                  | Port classification to be used for virtual machines t |
| Host management         | Port classification to be used for host managemen     |
| Network load balancing  | Port classification to be used for virtual machines t |
| Live migration workload | Port classification to be used for host live migratio |
| Medium bandwidth        | Port classification to be used for virtual machines t |
| Host Cluster Workload   | Port classification for host cluster workloads.       |
| Low bandwidth           | Port classification to be used for virtual machines t |
| High bandwidth          | Port classification to be used for virtual machines t |
| iSCSI workload          | Port classification for host iSCSI workloads.         |
| AllAccess1              |                                                       |
| NoRestrictions-1        | Port Profile with No Restrictions.                    |
|                         |                                                       |
|                         |                                                       |
|                         |                                                       |
|                         |                                                       |
|                         |                                                       |
|                         |                                                       |
|                         |                                                       |
|                         |                                                       |
|                         | Create Port Classification.                           |

F

<sup>10.</sup> 選擇剛創**建的埠配**置檔案分類,然後點選確定。

| 8                                                                                                    | Add                                                                           | Virtual Port                                           |                                          | x                      |
|----------------------------------------------------------------------------------------------------|-------------------------------------------------------------------------------|--------------------------------------------------------|------------------------------------------|------------------------|
| Configure the virtue<br>Specify the port classificat<br>one port profile may be s<br>associated to the virtual p | al port<br>tion for the virtual port. I<br>elected. Additionally, a n<br>ort. | For each switch extension<br>ative virtual network ada | associated to the lopter port profile ma | ogical switch,<br>y be |
| Port classification: NoRes                                                                                       | trictions-1                                                                   |                                                        |                                          | Browse                 |
| Pod-1                                                                                                    |                                                                               |                                                        |                                          |                        |
| Use this port profile:                                                                                           | AllAccess-1                                                                   |                                                        |                                          | -                      |
|                                                                                                    |                                                                               |                                                        |                                          |                        |
| Native virtual network                                                                                           | adapter port profile i                                                        | n this virtual port                                    |                                          | -                      |
|                                                                                                    |                                                                               |                                                        | ОК                                       | Cancel                 |

| 2                                                  | Create Lo                                                                                              | gical Switch Wi | izard                                                              | ×                                    |
|----------------------------------------------------|----------------------------------------------------------------------------------------------------|-----------------|--------------------------------------------------------------------|--------------------------------------|
| 👫 Virtual P                                        | ort                                                                                                    |                 | A                                                                  |                                      |
| Getting Started<br>General<br>Extensions<br>Unlink | Specify the port classific<br>The port classifications configur<br>virtual machines.<br>Virtual ports: | ations for virt | tual ports part of this logi<br>ailable for use by virtual network | ical switch<br>adapters in a host or |
|                                                    | Port Classification                                                                                    | Default         | Marked For Deletion                                                | Add                                  |
| Virtual Port                                       | NoRestrictions-1                                                                                       | False           | False                                                              | Edit                                 |
| Summary                                            |                                                                                                    |                 |                                                                    | Remove                               |
|                                                    |                                                                                                    |                 |                                                                    | Set Default<br>Clear Default         |
|                                                    |                                                                                                    |                 |                                                                    |                                      |
|                                                    |                                                                                                    |                 | Previous N                                                         | ext Cancel                           |

11. 按一下「OK」以完成虛擬連線埠的新增。按一下**下一步**以關閉「建立邏輯交換機嚮導」視窗 。

| 2                                               | Create Lo                                                                                                    | gical Switch Wizard                                  |          | ×             |
|-------------------------------------------------|----------------------------------------------------------------------------------------------------|------------------------------------------------------|----------|---------------|
| 🐖 Summary                                       | /                                                                                                    |                                                      |          |               |
| Getting Started<br>General                      | Confirm the settings                                                                                                    |                                                      |          | View Script   |
| Extensions<br>Uplink<br>Virtual Port<br>Summary | Name:<br>Description:<br>Single Root I/O Virtualization<br>Switch uplink mode:<br>Virtual switch extensions:<br>Uplink port profile sets:<br>Virtual port profile sets: | Pod-1<br>Nexus 1000v for SCVMM<br>Team<br>Pod-1<br>1 |          |               |
|                                                 |                                                                                                    |                                                      | Previous | Finish Cancel |

### 第6部分 — 根據網段建立VMNetworks

1. 轉到VM和服務,按一下右鍵VM網路,然後選擇建立VM網路。

| VMs and Services   | < | ٧N | 1 Ne      |
|--------------------|---|----|-----------|
| 🥵 Tenants          |   |    |           |
| a Clouds           |   | Na | ame       |
| J VM NC            |   |    | 4         |
| Create VM Network  |   |    | 1         |
| 🧧 Storage          |   | Ξ  | Щ.        |
| 🔺 🚞 All Hosts      |   |    | 1         |
| 🔺 🦳 chrisb2        |   |    | <u>_i</u> |
| 🔺 🗑 chrisb2-hyperv |   |    | <u>_1</u> |
| 50 · · · · · · · · |   |    |           |

2. 為其指定一個描述性**名稱**,選擇您的**邏輯網路**,然後按一下**下一步**。

| <u>9</u>                     |                                          | Create VM Network Wizard                             |
|------------------------------|------------------------------------------|------------------------------------------------------|
| 🄔 Name                       |                                          |                                                      |
| Name<br>Isolation<br>Summary | Specify a name:<br>Name:<br>Description: | me and description for the VM network<br>chrisb2-124 |
|                              | Logical network:                         | chrisb2-CALO                                         |

3. 對於隔離,請選擇**外部提供的VM網路**,然後選擇**您的網段**。

| <u>8.</u> .       | Create VM Network Wizard                                                                                                    |
|-------------------|----------------------------------------------------------------------------------------------------|
| 🄔 Isolation       |                                                                                                    |
| Name<br>Isolation | Configure the isolation for this VM network, or select automatic to have it configured for you                                                    |
| Summary           | <ul> <li>Automatic</li> <li>Specify an externally supplied VM network</li> <li>External VM network: chrisb2-124 </li> <li>User defined</li> </ul> |

4. 完成嚮導。現在,您可以在此VLAN上部署VM。

## 將主機新增到DVS

將主機新增到邏輯交換機時,將自動安裝VEM。

- 1. 轉到Fabric > All Hosts。
- 2. 按一下右鍵第二**台主機**,然後選擇**Properties**。
- 3. 按一下「Virtual Switches」。
- 4. 選擇New Virtual Switch > New Logical Switch。
- 5. 將NIC連線到Nexus 1000v邏輯交換機。

| •                     | chrisb2-hyperv1.rtp-sv.cisco.com Properties                         |
|-----------------------|---------------------------------------------------------------------|
| General               | New Virtual Switch 🛒 New Virtual Network Adapter 🗙 Delete           |
| Status                | VSwitch0<br>External Logical switch: Microsoft_Switch_chrisb2-Nexus |
| Hardware              | Microsoft_Switch_chrisb2<br>Logical Switch Uplink Port Profile      |
| Host Access           | Cisco VIC Ethernet Interfa V Native_Uplink_PortProfile, V           |
| Virtual Machine Paths |                                                                     |
| Reserves              |                                                                     |
| Storage               |                                                                     |
| Virtual Switches      |                                                                     |
| Migration Settings    |                                                                     |
| Placement             |                                                                     |
| Servicing Windows     |                                                                     |

6. 驗證模組是否出現在VSM上的show module下。

| chris | sb2-hype                            | erv#             |         |         |          |               |             |        |           |           |       |
|-------|-------------------------------------|------------------|---------|---------|----------|---------------|-------------|--------|-----------|-----------|-------|
| chris | chrisb2-hyperv‡ show mod            |                  |         |         |          |               |             |        |           |           |       |
| Mod   | Ports                               | orts Module-Type |         |         |          | Model         |             |        | Status    |           |       |
|       |                                     |                  |         |         |          |               |             |        |           |           |       |
| 1     | 0                                   | Virtual          | Supervi | .sor Mo | odule    |               | Nexus1000V  |        |           | active *  | e<br> |
| 2     | 0                                   | Virtual          | Supervi | .sor Mo | odule    |               | Nexus1000V  | 7      |           | ha-stand  | iby   |
| 3     | 288                                 | Virtual          | Etherne | t Modu  | ile      |               | NA          |        |           | ok        |       |
| 4     | 288                                 | Virtual          | Etherne | t Modu  | ile      |               | NA          |        |           | ok        |       |
| Mod   | Sw                                  |                  | Hw      | 7       |          |               |             |        |           |           |       |
| 1     | 5.2(1)                              | 5M1(5.1)         | 0.      | .0      |          |               |             |        |           |           |       |
| 2     | 5.2(1)5                             | SM1 (5.1)        | 0.      | 0       |          |               |             |        |           |           |       |
| 3     | 5.2(1)5                             | 5M1 (5.1)        | Wi      | ndows   | Server   | 2012          | (6.2.9200,  | 6.30   | )         |           |       |
| 4     | 5.2(1)                              | 5M1(5.1)         | Wi      | ndows   | Server   | 2012          | (6.2.9200,  | 6.30   | )         |           |       |
| Mod   | MAC-Add                             | iress(es)        |         |         |          |               | Serial-Num  |        |           |           |       |
| 1     | 00-19-0                             | )7-6c-5a-        | a8 to 0 | )0-19-0 | )7-6c-62 | 2-a8          | NA          |        |           |           |       |
| 2     | 00-19-0                             | )7-6c-5a-        | a8 to 0 | 0-19-0  | )7-6c-62 | 2-a8          | NA          |        |           |           |       |
| 3     | 02-00-0                             | 0c-00-03-        | 00 to 0 | 2-00-0  | )c-00-03 | 3-80          | NA          |        |           |           |       |
| 4     | 02-00-0                             | 0c-00-04-        | 00 to 0 | 2-00-0  | )c-00-04 | -80           | NA          |        |           |           |       |
| Mod   | Server-                             | -IP              | Serve   | r-UUII  | )        |               |             |        | Server    | r-Name    |       |
| 1     | 14.17.5                             | 5.1              | NA      |         |          |               |             |        | NA        |           |       |
| 2     | 14.17.5                             | 5.1              | NA      |         |          |               |             |        | NA        |           |       |
| 3     | 14.17.1                             | 124.82           | 82DD7   | D06-20  | )92-E011 | -0000         | -0000000000 | 04F    | CHRISE    | 32-HYPERV | 71    |
| 4     | 14.17.124.31 82DD7D06-2092-E011-000 |                  |         |         | -0000    | 0-0000000005F |             | CHRISE | 32-HYPERV | 72        |       |

7. 將VM連線到您建立的分類和分段,然後驗證連線。

### 手動安裝VEM

如果SCVMM未安裝VEM,則可以使用此命令安裝VEM:

msiexec.exe /i [Path\_to\_N1k\_bundle]\VEM\Nexus1000v-VEM-5.2.1.SM1.5.1.0.msi

## 驗證

目前沒有適用於此組態的驗證程序。

## 疑難排解

目前尚無適用於此組態的具體疑難排解資訊。